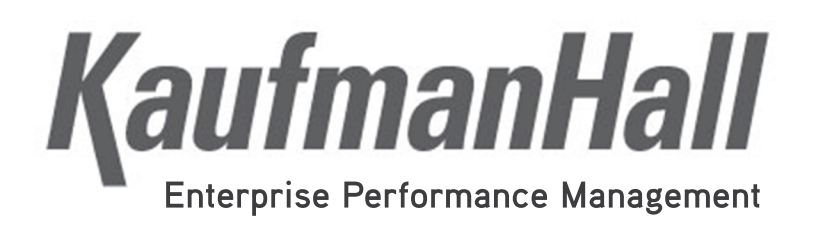

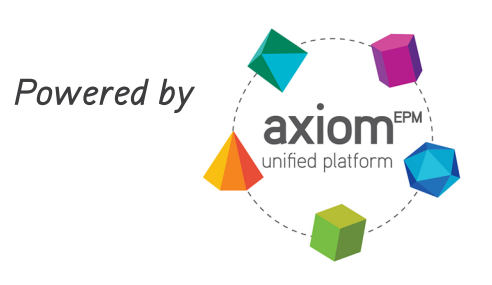

## Productivity VCC Updated 12.19.2014 for Version 1.10

#### KaufmanHall

5202 Old Orchard Rd. Suite N700 Skokie, IL 60077 (847) 441-8780 (847) 965-3511 (fax) www.kaufmanhall.com

Support email: advisor@kaufmanhall.com

©2014 Kaufman Hall & Associates Inc., All Rights Reserved

Kaufman Hall<sup>™</sup>, Kaufman Hall Enterprise Performance Management Suite<sup>™</sup> and Axiom EPM® and are registered trademarks of Kaufman Hall

This document may not be copied, photocopied, reproduced, translated, or reduced to any electronic medium or machine-readable format without the express written consent of Kaufman Hall & Associates, Inc.

Microsoft and Excel are registered trademarks of Microsoft Corporation.

LAST UPDATE: 12/19/2014 for Version 1.10

## Productivity Variance Comments Collection Process

#### Purpose

- Used to collect productivity variance explanations for correction on a biweekly basis.
- "One-stop shopping" for the department manager due to the availability of drill downs.
- Executive review report to view results of the productivity comments collection process.

#### Overview

- Set up Productivity Alerts tab in Productivity Alerts Table to define thresholds
- Confirm/Set up Security to support this process
- Add JComment to the JobCode Dimension and PComment to the PayType dimension that will be used to post comments to the database
- Manager/Directors enter comments and post to the database
- VP's and Finance review comments with the Current Period and Multi Period Comment review reports.

## System Setup - ProductivityAlerts

**ProductivityAlerts table -** Setup the thresholds and paytypes for each category to post to the database with. There is also an Entity exception section if there are entities that will need different thresholds.

The table below is located from the KH Main Ribbon by selecting **Explorer | Table Library | Budgeting |** System Setup | ProductityAlerts

| Productivity Labor Alert                   | c        |                                             |           |
|--------------------------------------------|----------|---------------------------------------------|-----------|
| For Productivity Variance Comments Utility | 3        |                                             |           |
| To Hoddenviry validate Comments onliny     |          |                                             |           |
| Custom Filter for Alert Processing:        |          |                                             |           |
| Default Settings                           |          |                                             |           |
|                                            |          | Target is derived from Budget or Benchmark? | Benchmark |
| Productivity Index                         |          | Contract Labor as a % of Worked             |           |
| Low Threshold:(red)                        | 90%      | Warning Threshold:                          | 2%        |
| Warning Threshold:                         | 95%      | High Threshold:(red)                        | 5%        |
| Paytype to store related comment:          | P0001    | Paytype to store related comment:           | PAGC      |
| Overtime as % of Worked                    |          | Education / Orientation as a % of Worked    |           |
| Warning Threshold:                         | 3%       | Warning Threshold:                          | 5%        |
| High Threshold:(red)                       | 5%       | High Threshold:(red)                        | 10%       |
| Paytype to store related comment:          | POVT     | Paytype to store related comment:           | P0009     |
| Labor Rate Index                           |          | Jobcode to store related comments:          | Jcomment  |
| Warning Threshold:                         | 1%       |                                             |           |
| High Threshold:(red)                       | 10%      |                                             |           |
| Paytype to store related comment:          | Pcomment |                                             |           |

# Setup and Configuration – Dimensions – JobCode – JComment

#### Table Library | !Dimensions | Jobcode

| 1     | (H KHA Home   | JOBCODE X |                       |          |          |            |            |           |            |              |          |
|-------|---------------|-----------|-----------------------|----------|----------|------------|------------|-----------|------------|--------------|----------|
|       | A B           | C D       | E                     | F        | G        | Н          | I          | J         | К          | L            | М        |
| 5     |               |           |                       |          |          |            |            |           |            |              |          |
| 4     | Data Type     | String    | String                | Integer  | Integer  | Integer    | String     | String    | String     | String       | String   |
| 5     | String Length | 25        | 100                   |          |          |            | 50         | 50        | 10         | 25           | 10       |
| 6 / 8 | Description   | JOBCODE 🗸 | Description           | GLAcct 👻 | HrAcct 👻 | FICAAcct 👻 | JobClass 👻 | GLClass 👻 | Variable 👻 | KHABatCode 🗸 | KHAInt 👻 |
| -     |               |           |                       |          |          |            |            |           |            |              |          |
| 572   |               | JComment  | Productivity Comments | 0        | 0        | 0          | NA         | NA        | NA         | JComment     | NA       |

## Setup and Configuration – Dimensions – PayType – PComment

#### Table Library | !Dimensions | Paytype

|             | <b>Қ</b> Н | KHA Home                   | PAY1         | YPE X         |   |              |              |              |             |              |              |         |         |              |              |              |
|-------------|------------|----------------------------|--------------|---------------|---|--------------|--------------|--------------|-------------|--------------|--------------|---------|---------|--------------|--------------|--------------|
|             | × A        | B C                        | C D          | E             |   | F            | G            | Н            | I           | J            | К            | L       | M       | N            | 0            | P            |
| 5<br>4<br>5 |            | Data Type<br>String Length | String<br>25 | String<br>100 |   | String<br>15 | String<br>15 | String<br>15 | String<br>5 | String<br>15 | String<br>10 | Integer | Integer | String<br>25 | String<br>25 | String<br>25 |
| 6           |            | Description                |              |               |   |              |              |              |             |              |              |         |         |              |              |              |
| 8           | 1          | Delete Rows                |              | Description   | - | PaySummar -  | PayDeta -    | LaborDis -   | FTI -       | Empl_Deta -  | KHAIn -      |         | HrAcc - | JobCod -     | Staffing -   | Employe      |

Comments will be stored with the JComment JobCode and PComment PayType.

## Select Productivity Reporting | BiWeekly Productivity | Variance Comments | Productivity VCC

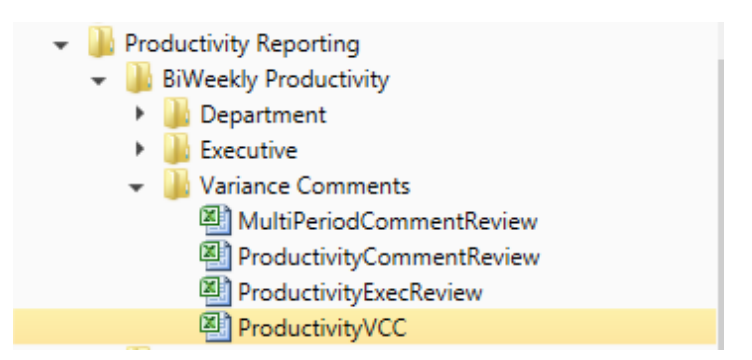

• This report is set to process by Dept.ProMap. As the Administrator, you need to process the report for the month prior to the Managers filling in their variance comments. To do this, select, Process file multipass from the File Processing Task Pane.

| ٢.       | KHA                | Assistant                     |                         |                        |
|----------|--------------------|-------------------------------|-------------------------|------------------------|
|          | File I             | Processing Set                | tings                   | 0                      |
| Tasks    | Pro                | cessing Type:                 | Save Snapshot of File   | v                      |
| pue      | She                | ets to Process:               | Report                  | 4                      |
| Files a  | >                  | Snapshot Settir               | ngs                     |                        |
| δ        | >                  | Output File Set               | tings                   |                        |
| Explorer | <b>Mult</b><br>Sou | iPass Settings<br>rce Column: | DEPT.ProdMap            | Show Advanced View     |
| Ħ        |                    |                               |                         | Preview Multipass List |
| Assista  | Actio              | ins                           |                         |                        |
| eet /    | 5                  | Refresh setting               | <u>gs from workbook</u> |                        |
| She      | ō                  | Process file                  |                         |                        |
| SU       | Ð                  | Process file m                | <u>ultipass</u>         |                        |

- This updates AlertFlag for current month results
- Resets AlertPeriod to current
- Deletes AlertCommentPre3 for Rollback
- Rollback of comments from AlertCommentCur to AlertCommentPre1
- Rollback of comments from AlertCommentPre1 to AlertCommentPre2
- Rollback of comments from AlertCommentPre2 to AlertCommentPre3
- Clears AlertCommentCur for entry

Once processed, the Managers will log into KaufmanHall Budgeting as a user – Refresh the Report Data -Select "Refresh Data" on the KH Main ribbon. Select the department to analyze from the refresh variable. You can then enter comments and drill on each category for more detail

## Department Productivity Performance Report

Pay Period Ending: 03/01/14 26340 - EMC CCU (Staffing) Pay Period Ending: 03/01/14

| Prod | uctivity index |                              |  |
|------|----------------|------------------------------|--|
|      | 120%           | KH Refresh Variables ×       |  |
|      | 100%           | Select Department            |  |
|      | 80%            | 26340 - EMC CCU (Staffing) v |  |
|      | 60%            | OK Cancel                    |  |
|      | 40%            |                              |  |
|      | 20%            |                              |  |
|      | 0%             |                              |  |

Once the report populates, fill in the following comments if necessary:

- Productivity Index
- Overtime per Productive Hour
- Contract per Productive Hour
- Education/Orientation per Hour
- Labor Rate Index

If the comment field is yellow, then that category has exceeded the threshold, and a comment is required. Comments can still be posted to the database for categories that do not exceed a threshold and the comment field is white

Select the Save from the KH Main Ribbon to post the comments to the database

Four consecutive quarters will be stored (Current period and 3 previous periods)

The Manager/Director can use the Drill option from the KH Main Ribbon to drill down for various analysis (described later in this document under the Comment Review Feature)

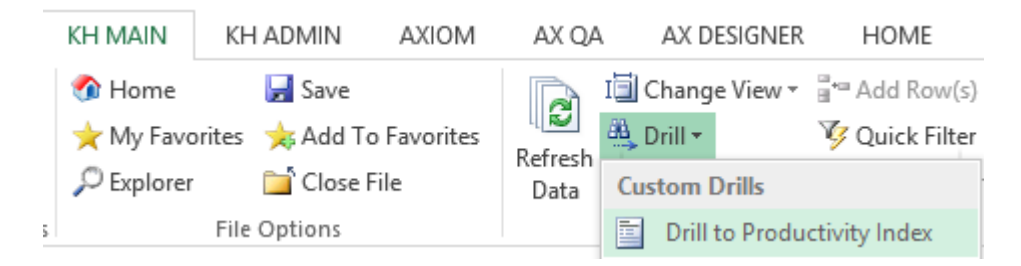

### **Department Productivity Performance Report**

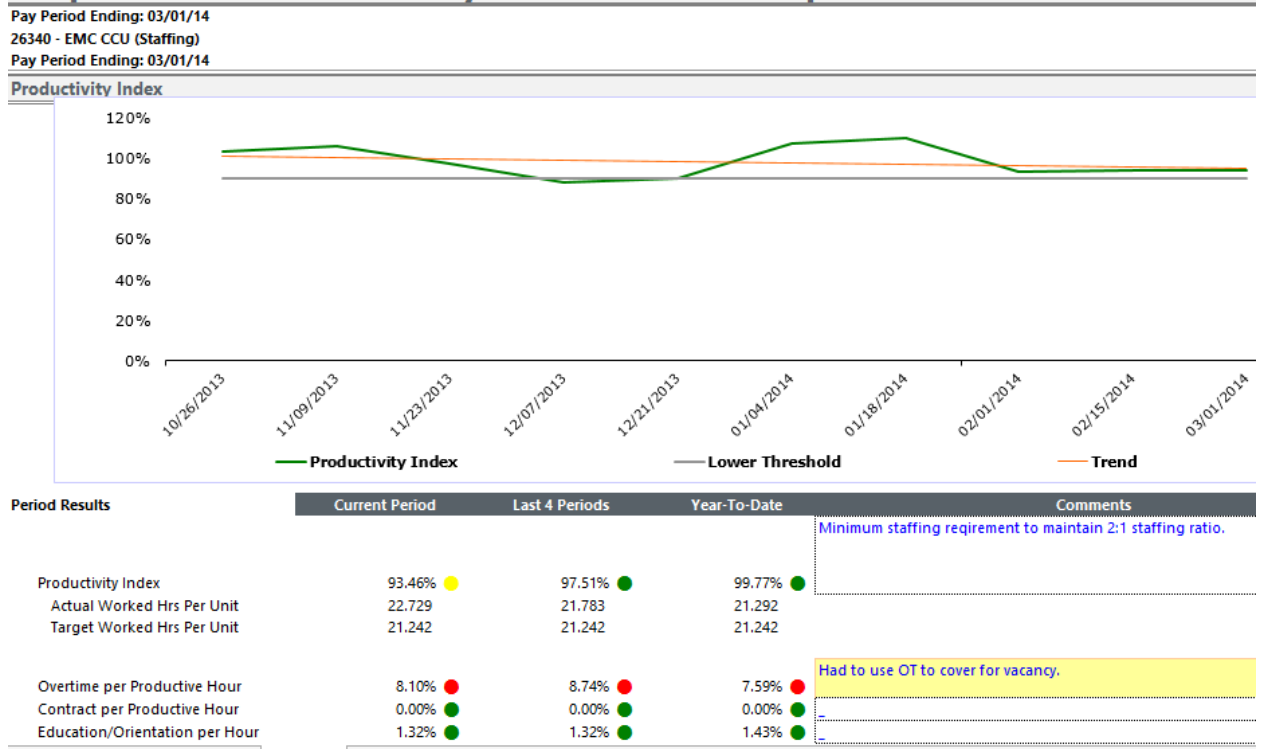

## **Current Period Comment Review**

Select Productivity Management | BiWeekly Productivity | Variance Comments | ProductivityExecReview

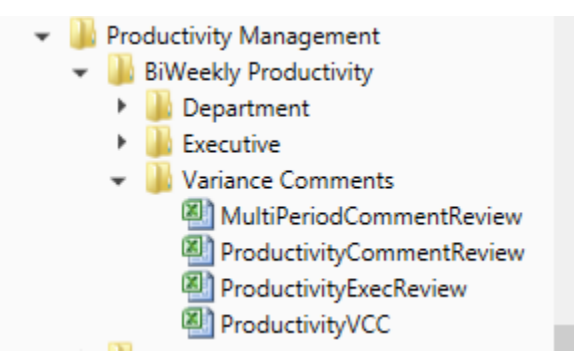

1. Select "Refresh Data" on the KH Main ribbon to select all depts or select "Quick Filter" on the KH Main ribbon to filter for selected data.

| Data Hierarchies                                                                                                    | Advanced Filte |
|----------------------------------------------------------------------------------------------------|----------------|
| <type filter="" here="" to="" values=""></type>                                                                                                    | 2              |
| <ul> <li>▷ ♣ Entity</li> <li>▷ ♣ Financial Structure</li> <li>▷ ♣ PAY</li> <li>▲ Responsibility</li> <li>▷ ↓ VP Dana Calhoun</li> <li>▷ ↓ VP Dr Johnson</li> <li>▷ ↓ VP Dr Johnson</li> <li>▷ ↓ VP Howard Burns</li> <li>▷ ↓ VP Sally Klein</li> <li>▷ ↓ VP Sarah Falkner</li> <li>▷ ↓ VP Scott Johanson</li> <li>▷ ↓ VP Steve Jackson</li> <li>▷ ↓ VP Steve Smith</li> <li>▷ ↓ VP Tom Gilbert</li> </ul> |                |
| ilter:                                                                                                    | Clear Filter 🗙 |
| DEPT.VP = 'Sally Klein'                                                                                                    |                |

2. Select a department by placing your cursor on that row, and select Drill from the KH Main Ribbon. This report is meant to be used online only to view comments and drill to supporting detailed information.

| Proc        | ductivity Executive Revi   | ew           |          |          |          |              |
|-------------|----------------------------|--------------|----------|----------|----------|--------------|
| ENUFF Hea   | Ith System                 |              |          |          |          |              |
| For The Pag | y Period Ending: 03/01/14  |              |          |          |          |              |
|             |                            |              |          |          |          |              |
|             |                            | Productivity | Overtime | Contract | Labor    | Productivity |
| Dept        | Description                | Index        | Usage    | Labor    | Rate     | Index        |
| 26100       | EMC Nursing Administration | •            | •        | <b>A</b> | •        | 88.53%       |
| 26140       | EMC Emergency Room (CDM)   | ▲            | •        | <b>A</b> | <b>A</b> | 124.83%      |
| 26230       | EMC CVS                    |              | <b>A</b> | <b>A</b> | <b>A</b> | 100.17%      |
| 26310       | EMC 3 East                 | ▲            | ▼        | <b>A</b> | <b></b>  | 114.87%      |
| 26320       | EMC 3 West                 | ▲            | •        | <b>A</b> | <b></b>  | 106.05%      |
| 26340       | EMC CCU (Staffing)         | •            | •        | <b>A</b> | •        | 87.25%       |

3. Place your cursor on one department, and select drill from the KH Main Ribbon to drill into the detail. The first drill is to the Drill to Department Performance.

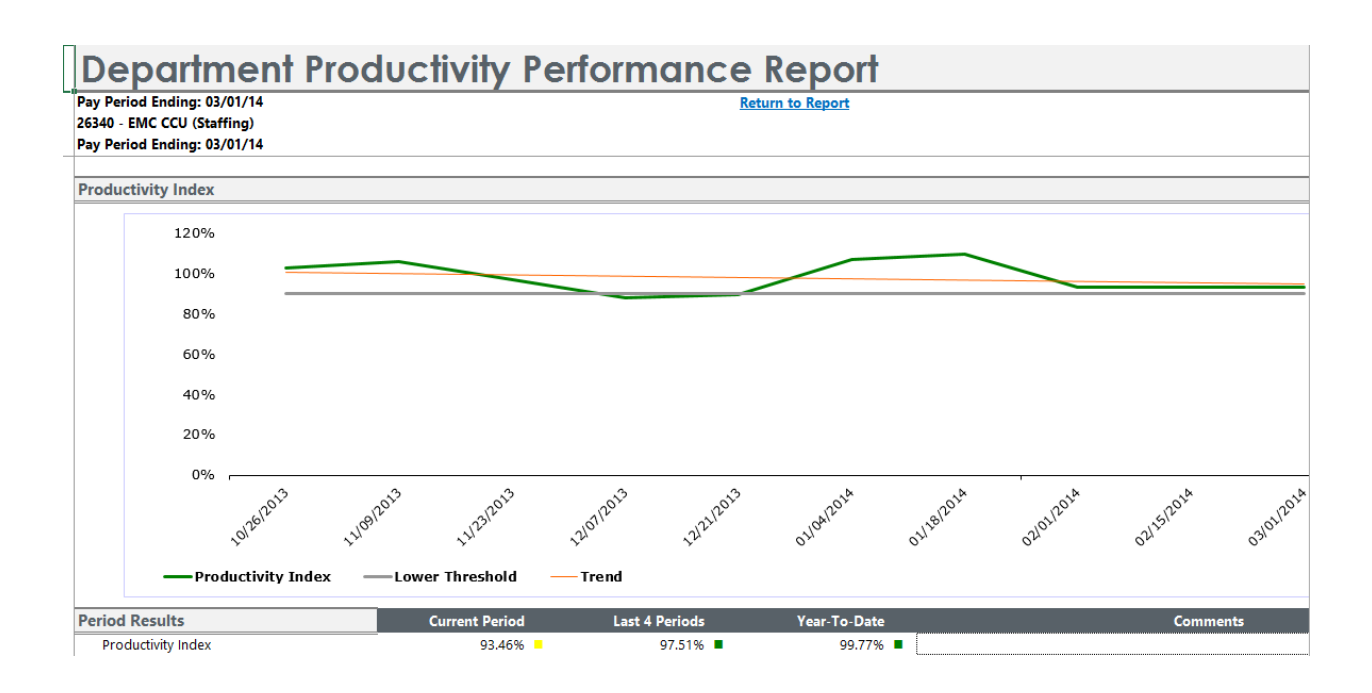

4. The next drill is to analyze the Productivity Index. From the KH Main Ribbon, select Drill to Prodcutivity Index.

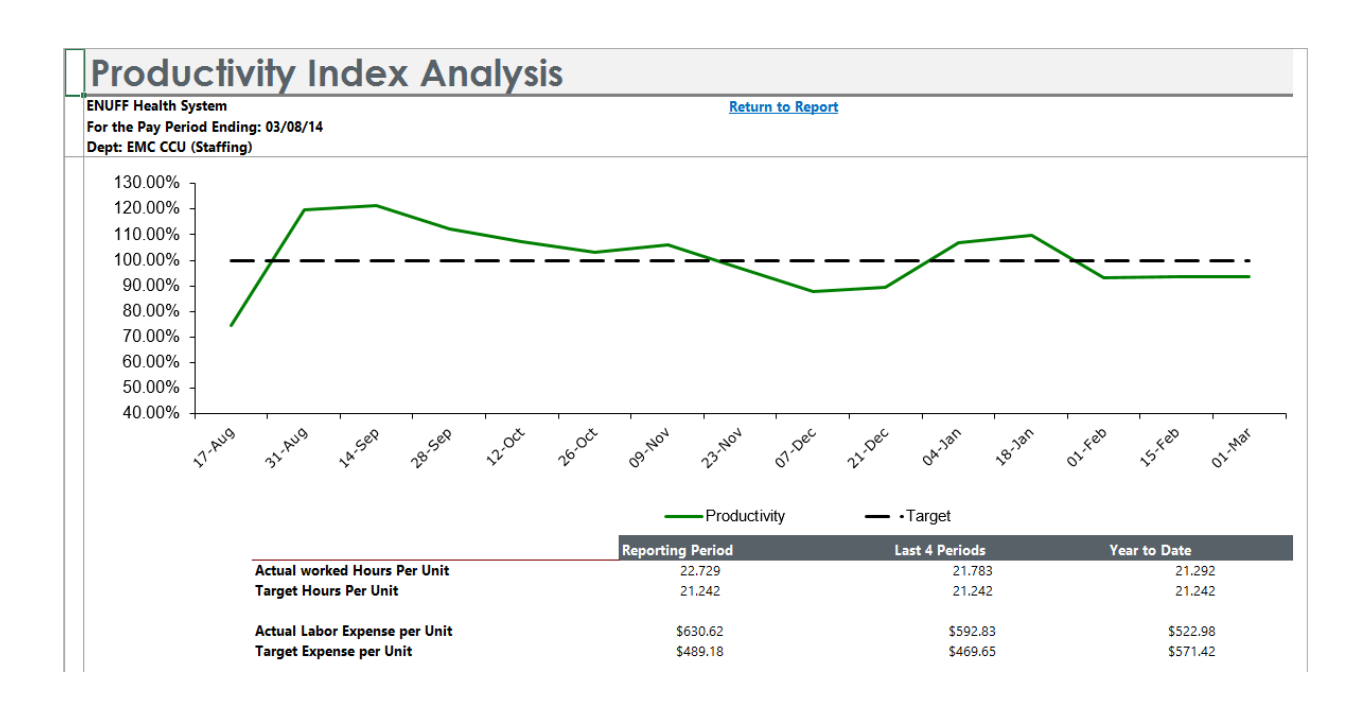

5. The next drill is to analyze volume. From the KH Main Ribbon, select Drill to Volume Analysis.

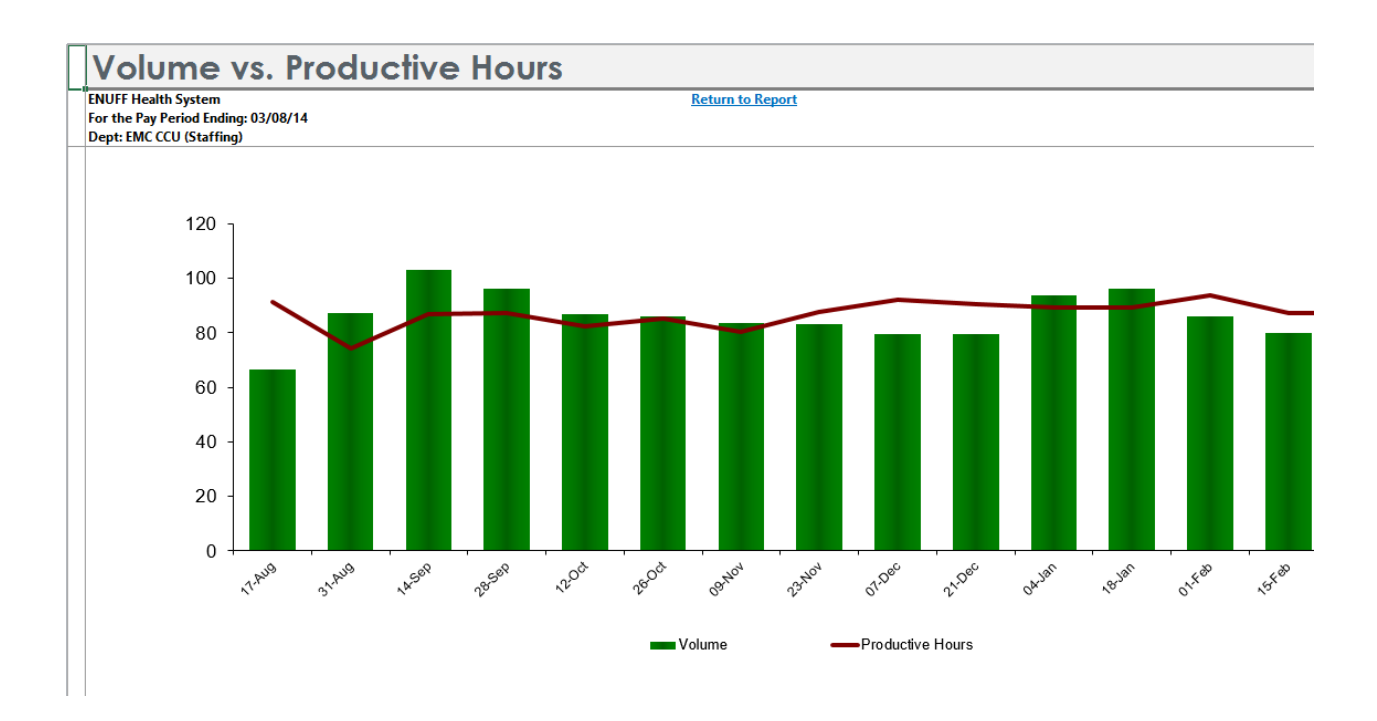

6. The next drill is to analyze Overtime. From the KH Main Ribbon, select Drill to Overtime Analysis.

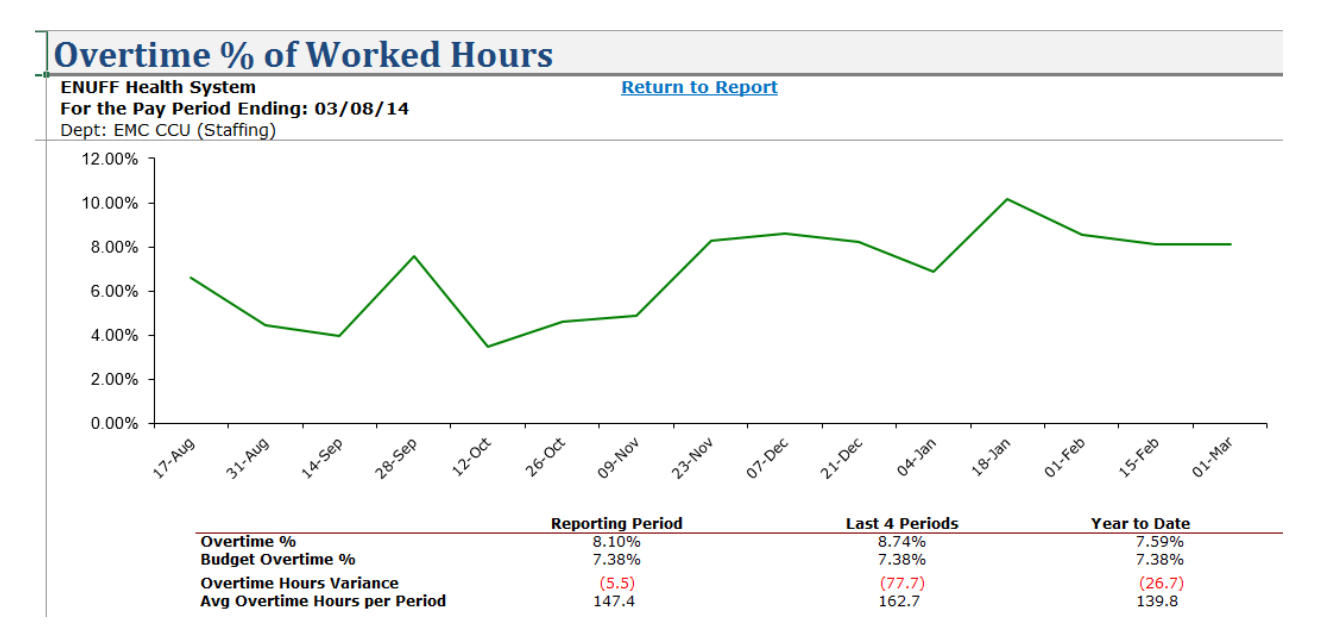

7. The next drill is to analyze the Staffing Mix. From the KH Main Ribbon, select Drill to Staff Mix.

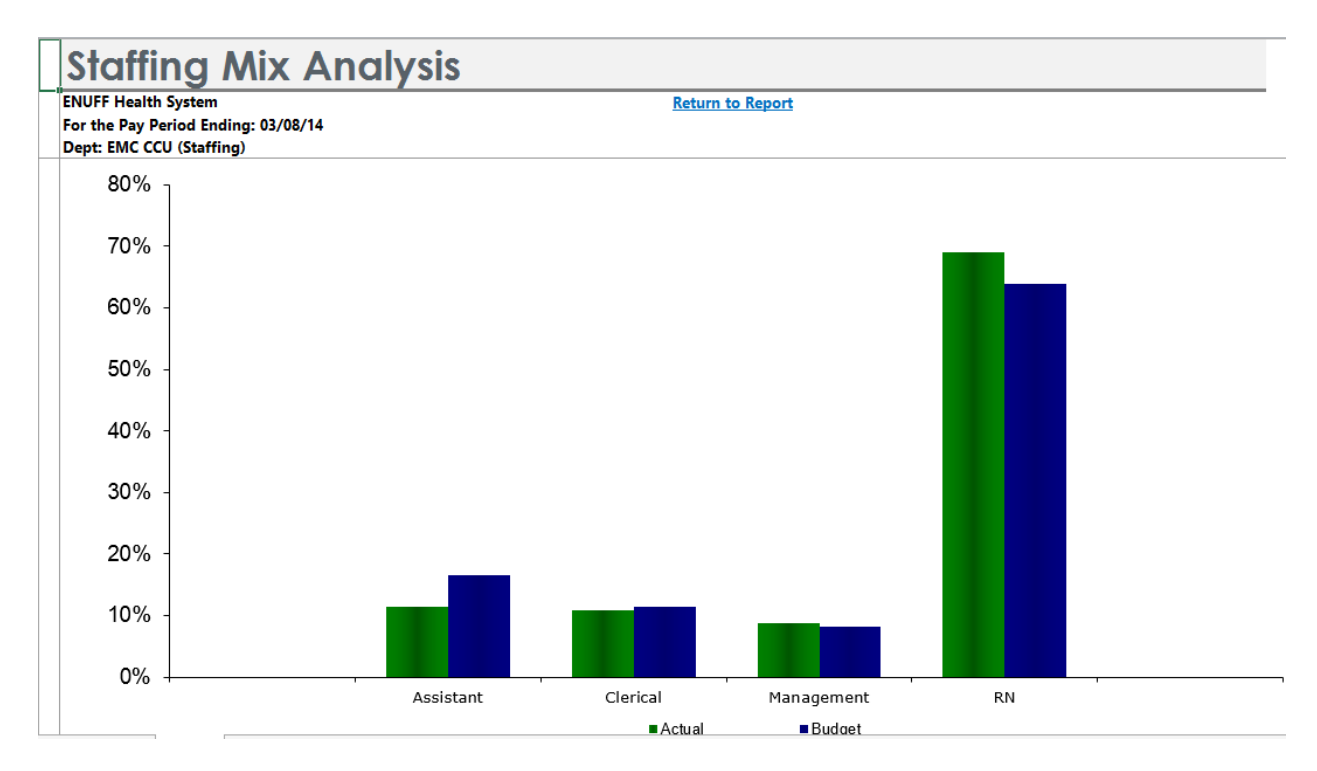

8. The next drill is to analyze the JobCodes. From the KH Main Ribbon, select Drill to JobCode Analysis.

| Depa           | rtment Payroll Summ                  | ary - By Job Co | de     |           |            |
|----------------|--------------------------------------|-----------------|--------|-----------|------------|
| ENUFF Health S | ystem                                |                 | Return | to Report |            |
| Dept: 26340-EM | C CCU (Staffing)                     |                 |        |           |            |
| Select a Jobco | de below to use the Employee drill   | 1/25/14         | 2/8/14 | 2/22/14   | 03/08/2014 |
|                |                                      | PP-15           | PP-16  | PP-17     | PP-18      |
| Job Code       | Description                          | Hours           | Hours  | Hours     | Hours      |
| Productive Ho  | ours                                 |                 |        |           |            |
| J00595         | Clinical Director                    | 80              | 80     | 80        | 80         |
| J00303         | Manager-Nursing                      | 80              | 80     | 80        | 80         |
| J00772         | Patient Care Associate               | 221             | 213    | 203       | 203        |
| J00345         | Patient Care Provider/Ext            | -               | -      |           | -          |
| J00973         | Staff Nurse/Clinical Lead            | -               | -      |           | -          |
| J00318         | Staff RN                             | 1,111           | 1,206  | 1,107     | 1,109      |
| J00324         | Unit Clerk II                        | 178             | 208    | 199       | 199        |
|                | Total - Productive (excluding OT)    | 1,671           | 1,787  | 1,669     | 1,671      |
|                | Total FTEs-Productive (excluding OT) | 20.88           | 22.34  | 20.87     | 20.89      |
| Overtime Hou   | rs                                   |                 |        |           |            |
| J00303         | Manager-Nursing                      | 3               | 2      | 1         | 1          |
| J00772         | Patient Care Associate               | 13              | 0      | 1         | 1          |
| J00973         | Staff Nurse/Clinical Lead            | -               | -      |           | -          |
| J00318         | Staff RN                             | 157             | 156    | 146       | 146        |
| J00542         | Staff RN                             | -               | -      | -         | -          |
| J00324         | Unit Clerk II                        | 16              | 9      | -         | -          |
|                | Total - Overtime                     | 189             | 167    | 147       | 147        |

9. The last drill is to analyze the Employees. To do this, you have to place your cursor on a JobCode row. From the KH Main Ribbon, select Drill to Employee.

| Depa            | r <mark>ment Pay</mark> ro | oll Summary - By   | y Employ           | ee               |                 |                  |                     |
|-----------------|----------------------------|--------------------|--------------------|------------------|-----------------|------------------|---------------------|
| ENUFF Health S  | ystem                      |                    | Re                 | turn to Report   |                 |                  |                     |
| Dept: 26340-EM  | C CCU (Staffing)           |                    |                    |                  |                 |                  |                     |
| Jobcode: J00318 | S-Staff KN                 |                    | Pay Period Ending: | 1/25/14<br>DD 15 | 2/8/14<br>DD 16 | 2/22/14<br>DD 17 | 03/08/2014<br>DD 19 |
| Job Code        | Description                | Employee Name      | ID                 | HRS              | HRS             | HRS              | HRS                 |
| Productive Ho   | ours                       |                    |                    |                  |                 |                  |                     |
|                 |                            |                    |                    |                  |                 |                  |                     |
| J00318          | Staff RN                   | Alexander, Ezekiel | 27064              | 44.45            | 66.20           | 52.70            | 52.76               |
| J00318          | Staff RN                   | Ashcraft, Amy J.   | 24626              | 0.00             | 0.00            | 0.00             | 0.00                |
| J00318          | Staff RN                   | Baker, Gwendolyn   | 24624              | 62.40            | 67.35           | 37.45            | 37.49               |
| J00318          | Staff RN                   | Banks, Phoebe      | 27728              | 77.65            | 77.40           | 77.25            | 77.34               |
| J00318          | Staff RN                   | Brewer, Jamie L.   | 22402              | 77.00            | 61.90           | 33.15            | 33.19               |
| J00318          | Staff RN                   | Carey, Summer      | 11999              | 80.00            | 80.00           | 72.10            | 72.19               |
| J00318          | Staff RN                   | Chadwick, Arthur   | 14088              | 77.65            | 37.00           | 51.10            | 51.16               |
| J00318          | Staff RN                   | Dixon, Eleanor     | 16641              | 80.00            | 80.00           | 60.25            | 60.32               |

10. The return to Report hyperlink will link you back to the previous drill page. You can also close all drills by selecting the red X to close.

## **Productivity Comment Review**

Select Productivity Reporting | BiWeekly Productivity | Variance Comments | ProductivityCommentReview

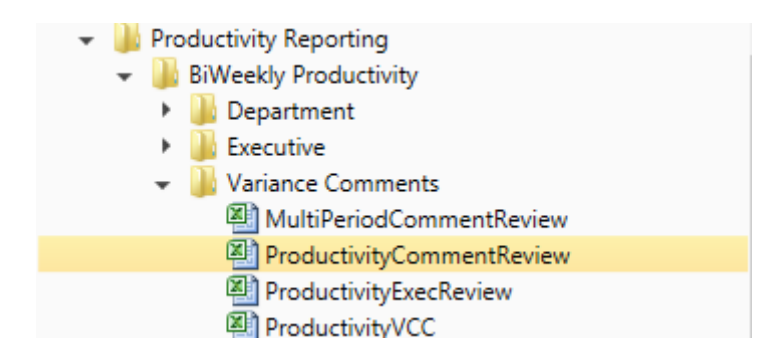

This report displays comments for the current period for all categories. Refresh the Report Data - Select "Refresh Data" on the KH Main ribbon. Select the Comment Metric to process, then select ok.

| Proc                      | luctivity                          | Executi                               | ve Co      | mment   | Revi   | ew                               |        |
|---------------------------|------------------------------------|---------------------------------------|------------|---------|--------|----------------------------------|--------|
| ENUFF Heal<br>For The Pay | th System<br>Period Ending: 03/01/ | 14                                    |            |         |        | Current Comment Display: All Con | nments |
| Dept                      | Description                        | КН<br>Choose Display<br>Required Comm | Refresh Va | riables | Cancel | Overtime                         |        |

## Productivity Executive Comment Review

| For The | Pay Period Ending: 03/01/14                    | Current Comment Display: Required Comments |                                       |                                |  |  |  |  |
|---------|------------------------------------------------|--------------------------------------------|---------------------------------------|--------------------------------|--|--|--|--|
| Dept    | Description                                    | Productivity                               | Overtime                              | Contract                       |  |  |  |  |
|         |                                                |                                            |                                       |                                |  |  |  |  |
|         | 26230 EMC CVS                                  |                                            |                                       |                                |  |  |  |  |
|         |                                                |                                            | Had to use OT to cover for            |                                |  |  |  |  |
|         | 26340 EMC CCU (Staffing)                       |                                            | vacancy.                              |                                |  |  |  |  |
|         | 27200 EMC Radiology - MRI (JobCode)            |                                            |                                       |                                |  |  |  |  |
|         |                                                |                                            | Investigating a per-diem type         |                                |  |  |  |  |
|         |                                                |                                            | staffing. Issue now is no extra       |                                |  |  |  |  |
|         |                                                |                                            | staff to adjust for volume or         |                                |  |  |  |  |
|         | 27210 EMC Radiology - CT Scan                  |                                            | vacations                             |                                |  |  |  |  |
|         |                                                |                                            | Incremental overtime Have             |                                |  |  |  |  |
|         |                                                |                                            | discussed with Staff to clock out     |                                |  |  |  |  |
|         | 27220 EMC Radiology - Nuc Med (JobCode Target) |                                            | appropriately                         |                                |  |  |  |  |
|         |                                                | Maybe it's time to get some                | Since Nov 10 we've just gone          |                                |  |  |  |  |
|         |                                                | external advice.                           | downhill. Made recent changes to      |                                |  |  |  |  |
|         |                                                |                                            | staffing plan. Should be reflective   |                                |  |  |  |  |
|         | 27230 EMC Radiology - Vascular Procedure       |                                            | next period                           |                                |  |  |  |  |
|         |                                                |                                            | Down 3 FTEs due to turnover. 1        | Down 3 FTEs due to turnover. 1 |  |  |  |  |
|         | 27240 EMC Radiology - Diagnostics              |                                            | on maternity leave.                   | on maternity leave.            |  |  |  |  |
|         |                                                | I don't even know where to                 | Unpredictable volumes.                | Was able to reduce from past 4 |  |  |  |  |
|         |                                                | begin We are improving and                 | Opportunities for labor savings if    | periods. Volume accounted for  |  |  |  |  |
|         |                                                | should be at our productivity              | we can arrive at a solid plan         | the need for contract labor.   |  |  |  |  |
|         |                                                | henchmark by year-end ( I hone)            | · · · · · · · · · · · · · · · · · · · |                                |  |  |  |  |

## **Multi Period Comment Review**

Select Productivity Reporting | BiWeekly Productivity | Variance Comments | MultiPeriodCommentReview

| 👻 🕌 Productivity Reporting |
|----------------------------|
| 👻 퉬 BiWeekly Productivity  |
| 🕨 🌗 Department             |
| 🕨 🌗 Executive              |
| 👻 🌗 Variance Comments      |
| 🖾 MultiPeriodCommentReview |
| ProductivityCommentReview  |
| ProductivityExecReview     |
| ProductivityVCC            |

This report displays comments for the current period and previous 3 periods for all categories. Refresh the Report Data - Select "Refresh Data" on the KH Main ribbon. Select the Productivity Comment Metric to process, then select ok.

| Productivity Multi-Period Comment Review                   |                                      |                        |                                                                |                                                                                                    |
|------------------------------------------------------------|--------------------------------------|------------------------|----------------------------------------------------------------|----------------------------------------------------------------------------------------------------|
| ENUFF Healt<br>For The Pay                                 | th System<br>Period Ending: 03/01/14 |                        |                                                                | Current Comment Display: Educat                                                                                    |
| Dept                                                       | Description                          |                        |                                                                | Current Period                                                                                                    |
|                                                            |                                      | қн                     | Refresh Variables                                              | ×                                                                                                    |
| Select D<br>Product                                        |                                      | isplay:<br>ivity       | →                                                              |                                                                                                    |
|                                                            |                                      |                        | C                                                              | K Cancel                                                                                                    |
|                                                            |                                      |                        |                                                                |                                                                                                    |
| Productivity Multi-Period Comment Review                   |                                      |                        |                                                                |                                                                                                    |
| ENUFF Health System<br>For The Pay Period Ending: 03/01/14 |                                      | Current Comment Displa | y: Productivity                                                |                                                                                                    |
| Dept D                                                     | escription                           |                        | Current Period                                                 | Prior Period                                                                                                    |
| 26340 EI                                                   | MC CCU (Staffing)                    |                        | Minimum staffing reqirement to maintain<br>2:1 staffing ratio. | Late discharges caused low volume numbers, when<br>actual patients on unit required a higher level of<br>staffing. |